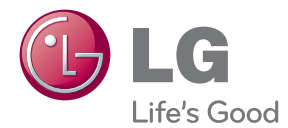

# használati útmutató LCD MONITOR

Kérjük, hogy a készülék használatba vétele előtt alaposan olvassa el ezt a kézikönyvet és őrizze meg.

LCD MONITOR MODELLEK

Jelen készülék úgy lett kialakítva, hogy biztosítsa személyes biztonságát, azonban a nem megfelelő használat áramütéshez vagy tűz kialakulásához vezethet. Annak érdekében, hogy a készülékhez kialakított biztonsági megoldások megfelelően működjenek, olvassa el a következő alapvető szabályokat a telepítéssel, használattal és szervizeléssel kapcsolatban.

# A biztonságról

Csak a készülékhez mellékelt tápkábelt használja. Ha nem a gyártó által mellékelt tápkábelt használja, győződjön meg róla, hogy az megfelel az ide vonatkozó nemzeti szabványoknak. Ha a tápkábel bármilyen módon hibás, lépjen kapcsolatba a gyártóval vagy a legközelebbi márkaszervizzel, és cseréltesse ki a kábelt.

A tápkábel a készülék fő áramtalanító része. Győződjön meg róla, hogy a konnektor a telepítés után is könnyen elérhető legyen.

A készüléket csak e kézikönyv specifikációkról szóló részében leírt vagy a képernyőn felsorolt áramforrásról üzemeltesse. Ha nem biztos abban, hogy milyen áramforrás található otthonában, kérdezze meg a kereskedőt.

A túlterhelt váltakozó áramú aljzatok és hosszabbítók veszélyt jelentenek. Ugyancsak veszélyes a kopott tápkábelek és törött csatlakozók használata. Az ilyen rendellenességek áramütéshez vagy tűzhöz vezethetnek. A szükséges csere biztosítása érdekében lépjen kapcsolatba szerviztechnikusával.

Ha a készülék csatlakoztatva van a hálózati fali aljzathoz, akkor még kikapcsolás után is feszültség alatt marad.

Ne nyissa ki a monitort.

- A készülékben nincsenek felhasználó által javítható alkatrészek.
- A készülék belsejében veszélyes nagyfeszültség van, még kikapcsolt (OFF) állapotban is.
- Ha a monitor nem működik megfelelően, lépjen kapcsolatba a kereskedővel.

Személyi sérülés elkerüléséhez:

- Ne helyezze a monitort ferde polcra, kivéve ha azt megfelelően rögzítette.
- Csak a gyártó által ajánlott állványt használjon.
- A képernyőre ne ejtsen vagy dobjon rá tárgyakat, és ne ütögesse azt.
   Ez személyi sérüléshez, illetve a termék vagy a képernyő megsérüléséhez vezethet.

Tűz és áramütés elkerüléséhez:

- Mindig kapcsolja ki (OFF) a monitort, ha huzamosabb időre elhagyja a szobát. Soha ne hagyja bekapcsolva (ON) a készüléket, ha elhagyja a házat.
- Ügyeljen arra, hogy a gyerekek ne dobjanak és ne nyomjanak be különféle tárgyakat a monitor házának nyílásain. Egyes belső alkatrészek életveszélyt is okozható feszültség alatt vannak.
- Ne szereljen fel olyan tartozékokat, amelyeket nem ehhez a monitorhoz terveztek.
- Amennyiben a készüléket hosszabb időre felügyelet nélkül hagyja, húzza ki a tápkábelt az elektromos csatlakozóból
- Vihar és villámlások idején soha ne érjen a táp- és a jelkábelhez, mert az nagyon veszélyes. Áramütést okozhat.

# Telepítéskor

Ügyeljen arra, hogy a tápkábelre ne tegyen semmit, és ne is guruljon rá semmi, valamint ne helyezze a monitort olyan helyre, ahol a tápkábel megsérülhet.

Ne használja a monitort víz közelében, például fürdőkád, mosdó, mosogató, szárítóedény vagy medence közelében, illetve nedves pincében. A monitor házán olyan nyílások is vannak, amelyek a működés során keletkező hő távozását teszik lehetővé. Ha ezeket a nyílásokat elzárja, az összegyülemlő hőtől a készülék meghibásodhat, és ez tőzhöz vezethet. Ezért SOHA:

- Ne zárja el a szellőzőnyílásokat oly módon, hogy a monitort ágyra, kanapéra vagy takaróra stb.
- Helyezi. Ne tegye a készüléket beépített, körülzárt helyre, feltéve, hogy nem gondoskodott kiegészítő szellőzésről.
- Ne takarja el a nyílásokat ronggyal vagy más anyaggal.
- Ne tegye a készüléket radiátor vagy más hőforrás közelébe vagy fölé.

Ne törölje meg az aktív mátrixos LCD-képernyőt olyan anyaggal, amely véglegesen megkarcolhatja, megrongálhatja vagy tönkreteheti azt.

Ne nyomja meg huzamosabb ideig az LCD-képernyőt az ujjával, mert ez szellemképeket okozhat.

ElÖfordulhat, hogy piros, zöld vagy kék pontok lesznek láthatóak a képernyőn. Ezek nem befolyásolják a monitor teljesítményét.

Ha lehetséges, a legjobb képminőség elérése érdekében LCD-monitorán használja az ajánlott felbontást. Ha az ajánlottól eltérő felbontás mellett használja a készüléket, akkor torz képek jelenhetnek meg a képernyőn. Ez normális tulajdonsága egy rögzített felbontású LCDmonitornak.

Ha a képernyő hosszú ideig ugyanazt a képet jeleníti meg, akkor képernyő károsodhat, és a kép beéghet a képernyőbe. Mindenképpen használjon képernyővédőt a monitoron. Ez a jelenség más gyártók termékeivel is előfordulhat, és a garancia nem vonatkozik rá.

A képernyő elülső oldalát és oldalait ne üsse vagy karcolja meg fém tárgyakkal. Máskülönben a képernyő megsérülhet.

A szállítás közben a készülék előlapja előre nézzen, és mindkét kezével tartsa a készüléket. Ha a készüléket elejti, az megsérülhet, és áramütést vagy tüzet okozhat. A javítást kizárólag hivatalos szervizközponttal végeztesse.

Kerülje a magas hőmérsékletet és páratartalmat.

# Tisztításkor

- A monitor kijelzőjének tisztítása előtt húzza ki a monitort.
- Enyhén nedves (nem vizes) ruhát használjon. Ne fújjon aeroszol típusú tisztítószert közvetlenül a képernyőre, mert a túlzott mértékű nedvesség áramütéshez vezethet.
- A készülék tisztításakor húzza ki a tápkábelt, és a karcolások elkerülése érdekében a tisztítást puha ronggyal, óvatosan végezze.
   Ne használjon a tisztításhoz nedves ruhát, és ne permetezzen vizet vagy más folyadékot közvetlenül a készülékre. Ez áramütésveszélyt okozhat.
   (Ne használjon vegyszereket, mint pl. benzint, oldószert vagy alkoholt.)
- Permetezzen vizet 2-4 alkalommal egy puha rongyra, majd azzal tisztítsa meg a készülék elülső keretét. Mindig ugyanabba az irányba töröljön a ronggyal. Túl sok nedvesség foltosodást okozhat.

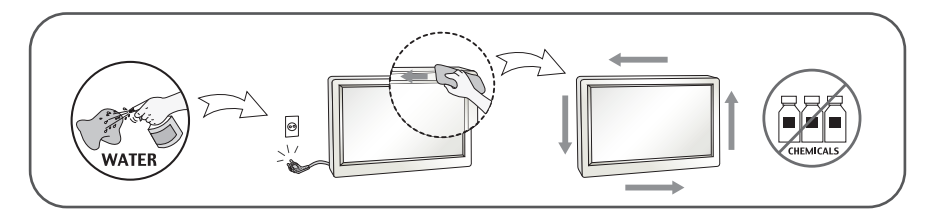

# Visszacsomagoláskor

 Ne dobja el a csomagolóanyagokat. Ezek az anyagok ideális helyet biztosítanak a készülék szállításához. Ha a készüléket egy másik helyre szállítja át, csomagolja azt vissza az eredeti csomagolásába.

# Biztonságos eldobás

- A termékben használt fénycső kis mennyiségű higanyt tartalmaz.
- Ne helyezze a terméket a normál háztartási szemét közé.
- A terméket a helyi hatóságok rendelkezéseinek megfelelően kell kidobni.

### !!! Köszönjük, hogy az LG termékét választotta !!!

 Ellenőrizze, hogy az alább felsoroltakat tartalmazza-e a monitor csomagja. Amennyiben bármi hiányzik a csomagból, vegye fel a kapcsolatot az értékesítővel.

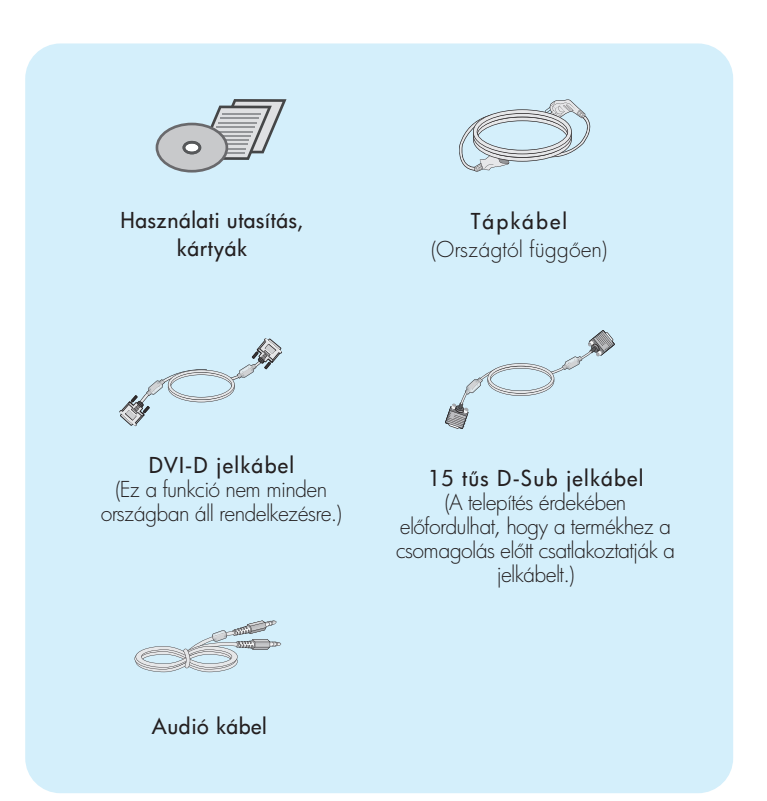

#### MEGJEGYZÉS

- A tartozékok kialakítása némileg eltérhet az ábrán láthatótól.
- Annak érdekében, hogy a készülék teljesítse a megfelelő szabványok előírásait, árnyékolt, ferritmaggal rendelkező, 15 érintkezős D-sub vagy DVI-D-jelkábeleket kell használni.

 A monitor telepítése előtt győződjön meg arról, hogy a monitor, a számítógép és más csatlakoztatott eszközök ki vannak-e kapcsolva.

# Az állvány csatlakoztatása / Az állvány eltávolítása

1. Helyezze a monitort párnára vagy puha rongyra, előoldalával lefelé.

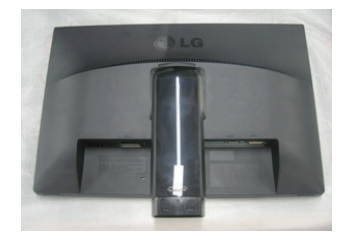

2. Illessze az állvány törzsét a talpazatba.

Vigyázzon arra, hogy ne húzza ki az ütközőszeget és állítsa az állvány törzsét a megjelölt irányba.

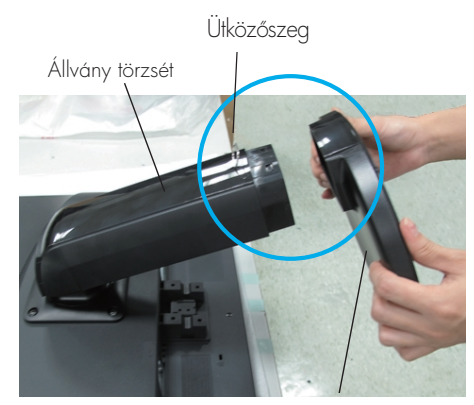

Talpazat

#### Vigyázat

- Ă szalag és a rögzítőtüske csak az alappal rendelkező monitorokról távolítható el, ha az alap fel van húzva. Ellenkező esetben az állvány kiálló részei sérülést okozhatnak.
- A termék gondos kezelése: A termék emelésekor vagy mozgatásakor Ne fogja meg és ne érintse az LCD-panel előlapját. Ez a panel károsodásához vezet. (A monitort a talpánál vagy műanyag burkolatánál fogja meg.)

### A monitor csatlakoztatása

 Az állvány hátoldalán egy érme használatával húzza meg a csavart az óramutató járásával megegyező irányba.

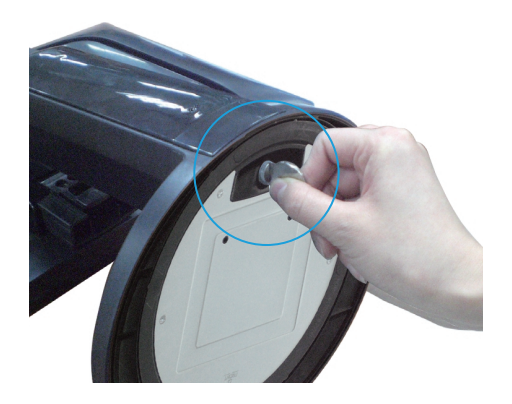

- 4. A vezeték megfelelő végének csatlakoztatását követően emelje meg és fordítsa a monitort előre.
- 5. Ha le szeretné szerelni a monitort az állványról, egy érme használatával csavarja ki a csavart az óramutató járásával ellentétes irányba.

#### Fontos

- Ez az ábra egy általános modellel szemlélteti a teendőket. Elképzelhető, hogy az Ön monitora eltér az ábrán látottaktól.
- Ne fogja meg a monitort fejjel lefelé, az állványnál fogva. A készülék leeshet, ezáltal megrongálódhat, vagy kárt tehet a lábában.

### A képernyő helyzetének beállítása

- Az összeszerelés és elhelyezés után állítsa be a monitor szögét az alábbiak szerint.

1. Állítsa a fej részt úgy, hogy használata kényelmes legyen.

■ Döntési tartomány : -5°~15°

Forgatás : 356°

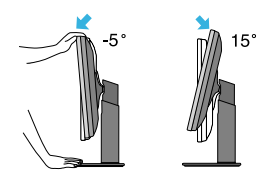

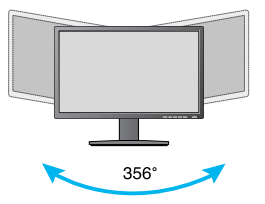

► The second second

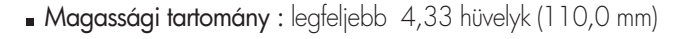

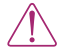

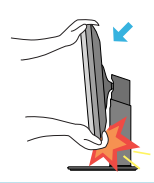

 A képernyő dőlésszögének beállításakor az ujjait ne tegye a képernyőház és az állvány törzse közé. Ellenkező esetbe ugyanis az ujjai megsérülhetnek.

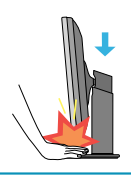

 Amikor magasságának beállítása a képernyőn, ne tegye az ujját (ek) között a feje a monitor és a monitortalp. Akkor fájt az ujja (ek).

#### Vigyázat

• Az eltávolítás után már nincs szükség a rögzítőcsap visszahelyezésére a magasság beállításához.

Ergonómiai szempontok

 A képernyő használata közbeni ergonómikus és kényelmes üléspozíció érdekében javasoljuk, hogy a képernyőpanel előredőlési szöge ne haladja meg az 5°-ot.

# Az elforgatás funkció használata

- Az Elforgatás funkció használatával a képernyőt elforgathatja 90°-kal az óramutató járásával megegyező irányba.
- 1. Az elforgatás funkció használatához emelje a monitort a legmagasabb helyzetbe.
- 2. Fekvő és álló helyzet: A képernyőpanel 90°-kal elforgatható az óramutató járásával megegyező irányban. Az elforgatás funkció alkalmazásakor a képernyő forgatása során legyen óvatos és kerülje el a monitor és a talpazat érintkezését. Ha a monitor képernyőpanelje hozzáér a talpazathoz, az a talpazat törését okozhatja.

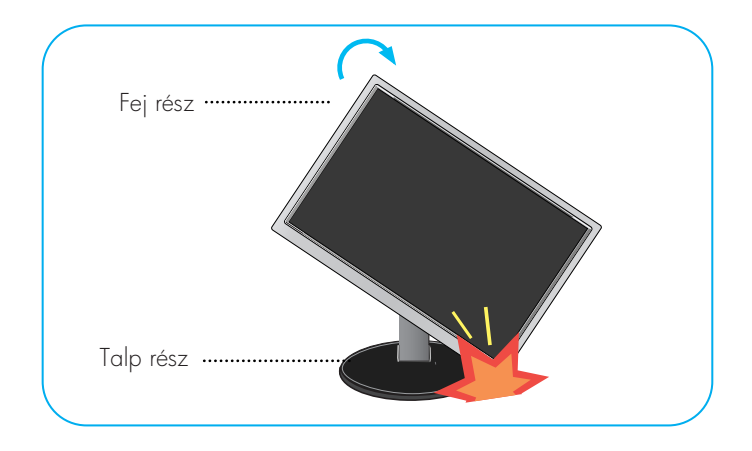

3. A képernyő elforgatása során ügyeljen a kábelekre.

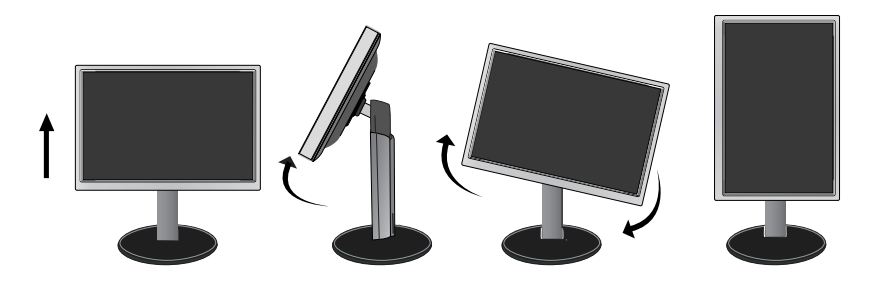

# Csatlakoztatás a számítógéphez

- **1.** A monitor üzembe helyezése előtt győződjön meg arról, hogy ki van kapcsolva a monitor, a számítógép és az összes csatlakoztatott eszköz.
- 2. Csatlakoztassa a jelbemeneti kábelt 1) és a tápkábelt 2 ebben a sorrendben, majd húzza meg a jelkábel csavarjait.

A DVI-D (digitális jel) kábel csatlakoztatása
 A D-sub (analóg jel) kábel csatlakoztatása

- MEGJEGYZÉS
- Az ábrán a készülék hátlapjának egyszerűsített képe látható.
- A hátulnézeti kép egy általános képernyőt mutat, az Ön készüléke eltérhet az ábrán láthatótól.

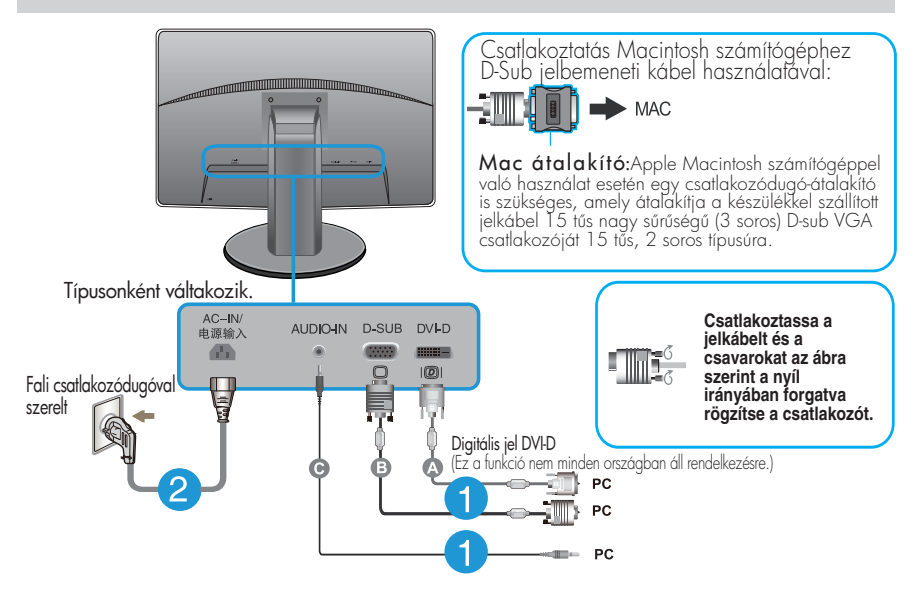

3. A tápellátás bekapcsolásához nyomja meg a készülék elülső kapcsolópaneljén levő tápellátás gombot. A monitor bekapcsolása után a készülék automatikusan végrehajtja az önműködő képbeállítást ("Self Image Setting Function"). (Csak analóg üzemmódban)

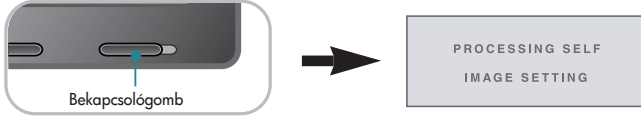

#### MEGJEGYZÉS

"Önműködő képbeállítás" (Self Image Setting Function): Ez a funkció optimális megjelenítési beállításokat biztosít. Amikor először csatlakoztatja a képernyőt egy számítógéphez, az önműködő képbeállítás automatikusan megkeresi a legmegfelelőbb megjelenítési beállításokat az adott bemeneti jelhez.

'AUTO' (Automatikus) funkció: Amennyiben a készülék használata közben, illetve a felbontás módosítása után azt észleli, hogy a kép életlen vagy a betűk elmosódottak, a képernyő villódzik vagy megdőlt, a felbontás javításához nyomja meg az AUTO (Automatikus) gombot.

Csatlakoztassa az audio kábelt

# Az előlapon található kezelőszervek

| MENU MODE AUTO INPUT EXIT |  |
|---------------------------|--|
| • • • • •                 |  |

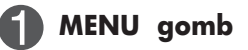

#### OSD LOCKED/OSD UNLOCKED

Ezzel a funkcióval zárolhatja az aktuális beállításokat, így azokat nem lehet végérvényesen módosítani.Nyomja meg és tartsa nyomva a **MENU (Menü)** gombot néhány másodpercig. Az **"OSD LOCKED"** üzenet jelenik meg. A képemyőmenü vezérlőelemeinek zárolását bármikor feloldhatja

a MENU (Menü) gomb néhány másodpercen át történő megnyomásával. Ezután az "OSD UNLOCKED" üzenet jelenik

OSD LOCKED

OSD UNLOCKED

**MODE** gomb

meq.

További információkért lásd: 20~21 oldal.

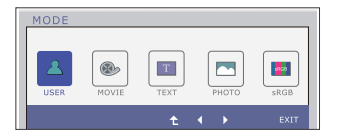

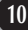

| 8 | AUTO gomb                             | AUTOMATIKUS KÉPBEÁLLÍTÁST<br>A kijelző beállításainak módosításakor a képernyőmenübe<br>(OSD-be) való belépés előtt mindig nyomja meg a AUTO<br>gombot. (Csak analóg üzemmódban)<br>Ezzel automatikusan beállításra kerül a kép az aktuális<br>felbontásnak (képernyőmódnak) megfelelő ideális<br>paraméterekkel.<br>A legjobb képernyőmód:<br>IPS231P : 1920 x 1080 |
|---|---------------------------------------|----------------------------------------------------------------------------------------------------|
| 4 | INPUT gomb<br>(Forrás gyorsbillentyű) | Ha kettő bemeneti jelet csatlakoztat, akkor lehetőség van a<br>kívánt bemeneti jel kiválasztására (D-Sub/DVI). Ha csak egy<br>jel van csatlakoztatva, akkor annak észlelése automatikusan<br>történik. Az alapértelmezett beállítás a D-Sub.                                                                                                    |
| 5 | EXIT gomb                             | Kilép OSD .                                                                                                    |
| 6 | Bekapcsológomb                        | Ezzel a gombbal kapcsolhatja be, illetve ki a monitort.                                                                                                    |
| 7 | Tápfeszültség<br>indikátor            | A bekapcsolt állapotot jelző kék marad, ha a kijelző<br>megfelelően fut (bekapcsolt üzemmódban). Ha a<br>kijelző alvó üzemmódban (Power Saving), a<br>bekapcsolást jelző kék színnel villog.                                                                                                    |

# **Képernyőbeállítás**

A képernyőmenü használatával a képméret, a képhelyzet és a működési paraméterek módosítása rendkívül egyszerű. A menü használatának megismerése érdekében tekintse meg az alábbi példát. A következő részek nagy vonalakban írják le a OSD-menüben elérhető beállításokat és lehetőségeket.

Képernyőmenün keresztüli módosítás elvégzéséhez kövesse az alábbi lépéseket:

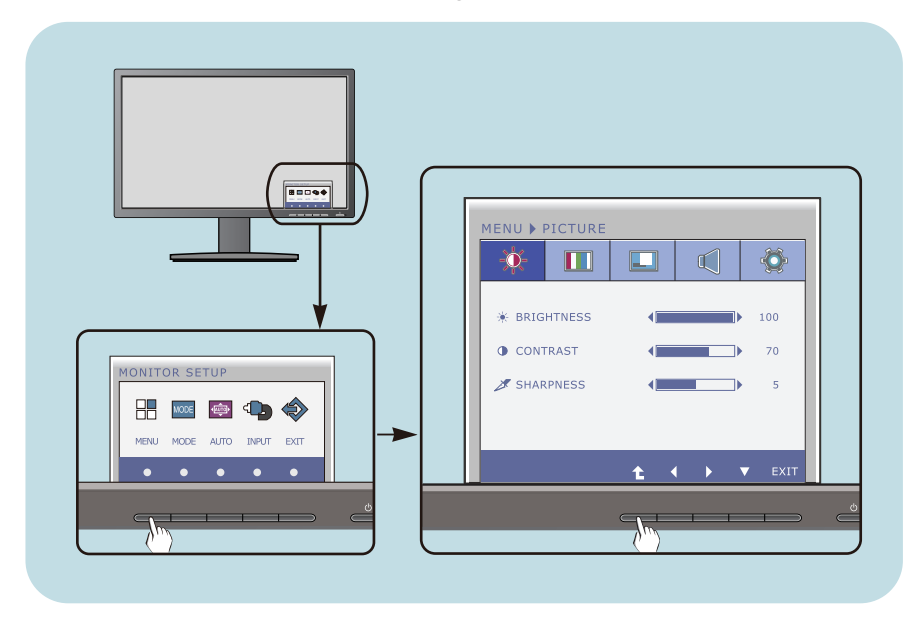

- Lenyom bármelyik **gombot**, OSD menű jelentkezik.
- Belépéseknél használja a megfelelő **gombot**.
- 3 A kép kívánt szintre való állításához használja a **∢/▶** gombokat. Az egyéb almenüelemek beállításához használja a **↓** gombot.
- 4 Nyomja le az **EXIT** gombot, kilép OSD.

Az alábbi táblázat tartalmazza a képernyőn megjelenő összes kezelési, beállítási és választási menüt.

**DSUB** : D-SUB(Analóg jel) bemenet **DVI-D** : DVI-D(Digitális jel) bemenet

| Főmenü  | Almenü Tám                                                                                                    | ogatott je                             | lek <b>Leírás</b>                                                                              |
|---------|----------------------------------------------------------------------------------------------------|----------------------------------------|------------------------------------------------------------------------------------------------|
| PICTURE | BRIGHTNESS<br>CONTRAST<br>SHARPNESS                                                                                                    | DSUB<br>DVI-D                          | Normál képbeállítások.                                                                         |
| COLOR   | COLOR TEMP                                                                                                    | DSUB                                   | Színhőmérséklet beállításai.                                                                   |
|         | (PRESET) (USER)<br>WARM SIX COLOR<br>MEDIUM (RED/GREEN/<br>BLUE/CYAN/<br>MAGENTA/<br>YELLOW)<br>HUE<br>SATURATION<br>RED<br>GREEN<br>BLUE<br>GAMMA<br>COLOR RESET | DVI-D                                  |                                                                                                |
| DISPLAY | HORIZONTAL<br>VERTICAL                                                                                                    | DSUB                                   | A kép helyzetének beállítása                                                                   |
|         | CLOCK<br>PHASE                                                                                                    | DSUB                                   | A képernyő frekvenciájának,<br>finomhangolásának és élességének<br>szabályozása                |
| VOLUME  |                                                                                                    | DSUB<br>DVI-D                          | Hangerőt beigazítja                                                                            |
| OTHERS  | LANGUAGE<br>POWER INDICATOR<br>WHITE BALANCE<br>SUPER ENERGY SAVING<br>ORIGINAL RATIO<br>FACTORY RESET                                                            | DSUB<br>DVI-D<br>DSUB<br>DSUB<br>DVI-D | A képernyő beállításainak<br>testreszabása az aktuális<br>működési környezetnek<br>megfelelően |

# A képernyőn megjelenő beállítások módosítása

| Főmenü | <b>Almenü</b> Tám | ogatott je    | lek <b>Leírás</b>                                                                                         |
|--------|-------------------|---------------|----------------------------------------------------------------------------------------------------|
| MODE   | USER              | DSUB<br>DVI-D | Ebben a módban a felhasználó<br>beállíthatja az egyes elemeket. Be<br>lehet állítani a fő mmü színmódját. |
|        | MOVIE             |               | Ebben a módban a képernyő<br>filmnézésre van beállítva.                                                   |
|        | ТЕХТ              |               | Ebben a módban a képernyő<br>szövegek megtekintésére van<br>beállítva.                                    |
|        | РНОТО             |               | Ebben a módban a képernyő<br>képek megtekintésére van<br>beállítva.                                       |
|        | sRGB              |               | Ebben a módban a képernyő<br>szabványos sRGB-re van beállítva.                                            |

#### MEGJEGYZÉS

• Az 13 ~ 21. oldalon bemutatott ikonok megjelenési sorrendje típusonként eltérő lehet.

Korábban már bemutatásra került az elemek OSD-menüben való kiválasztásának és módosításának módja. Az alábbi listában megtalálhatja az összes olyan ikont, ikonnevet és ikonleírást, amelyek a menüben megtalálhatók.

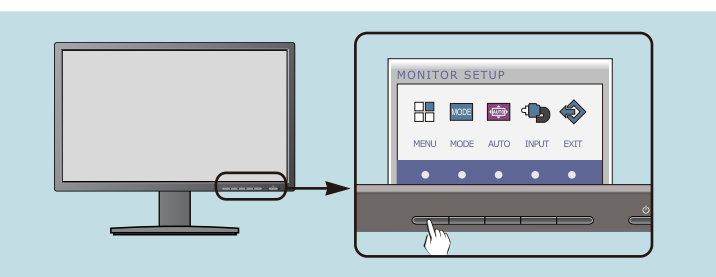

Nyomja meg a MENU gombot, ezáltal megjelenik az OSD főmenüje.

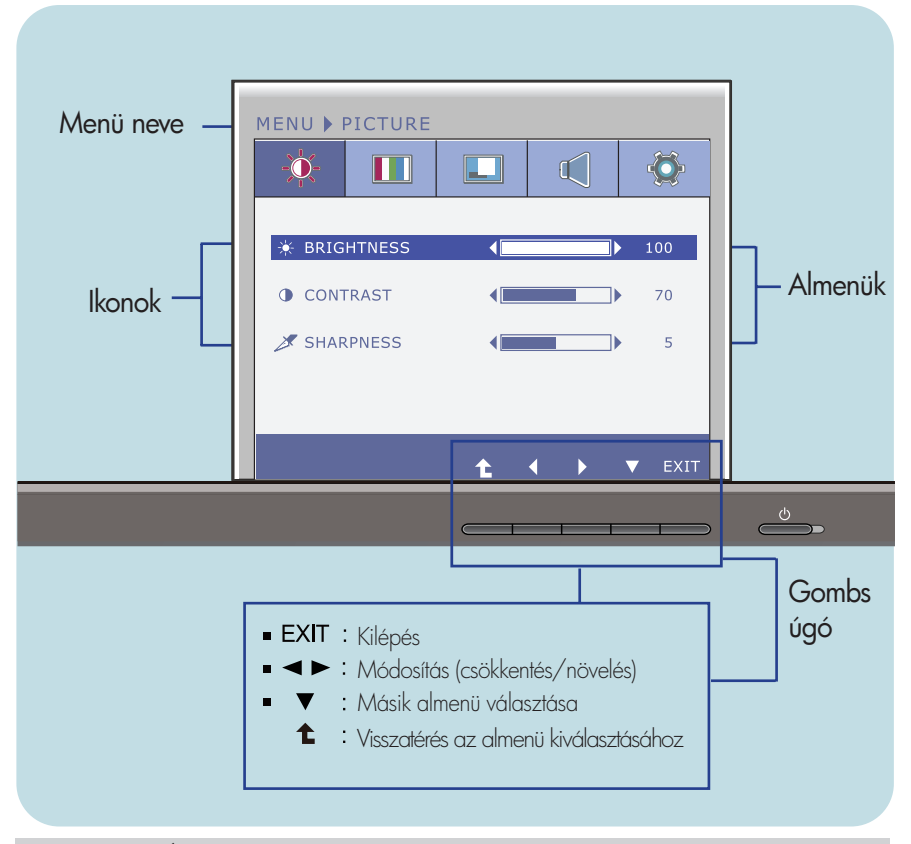

#### MEGJEGYZÉS

Az OSD (képernyőmenü) nyelvei különbözhetnek a kézikönyvtől.

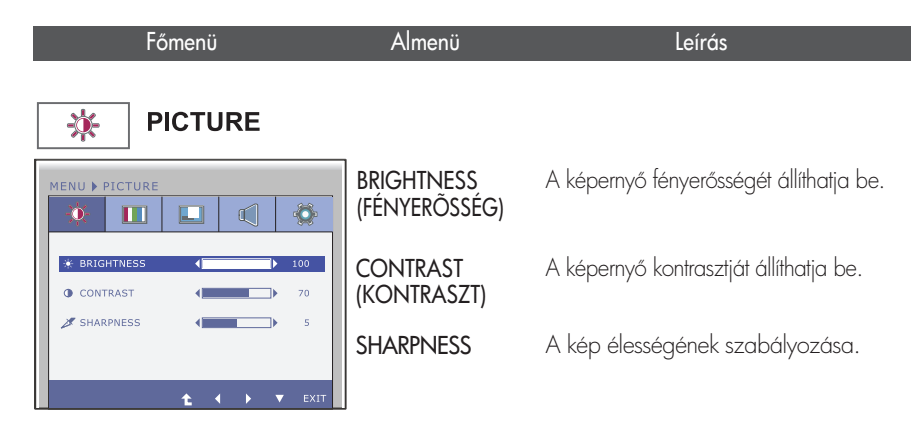

- EXIT: Kilépés
  Csökkentés
- : Növelés
- : Másik almenü választása
- Visszatérés az almenü kiválasztásához

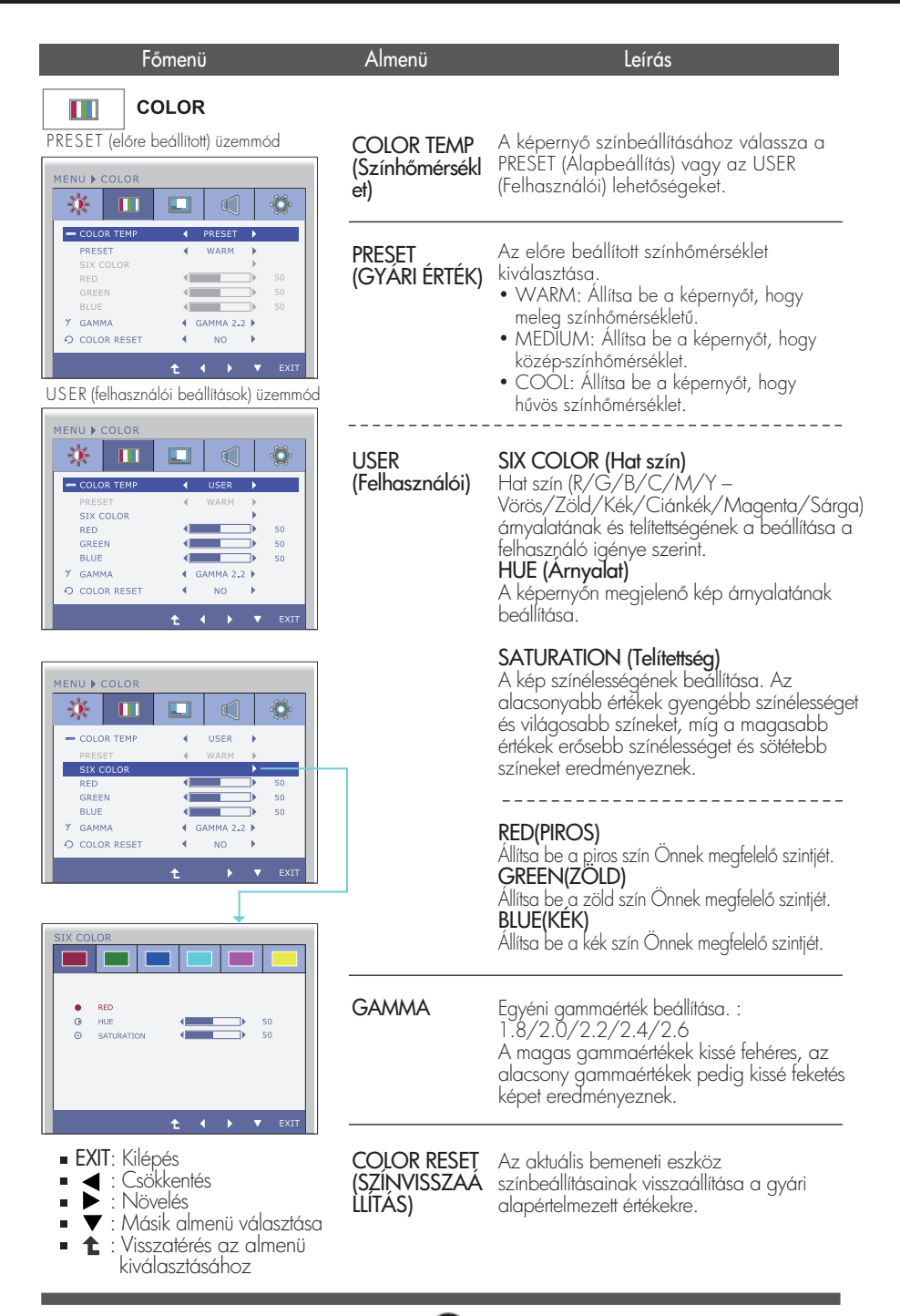

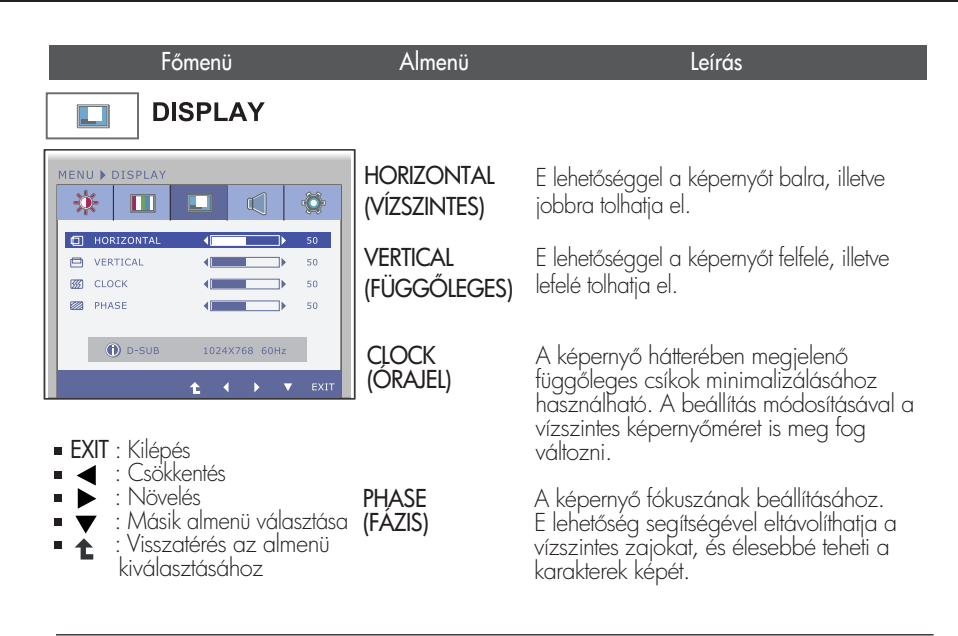

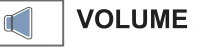

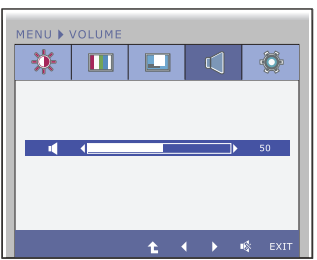

A hangerő beállításához a fejhallgató/hangszóró.

- EXIT : Kilépés
- Csökkentés
- Növelés
- Némítani
- t Visszatérés az almenü kiválasztásához

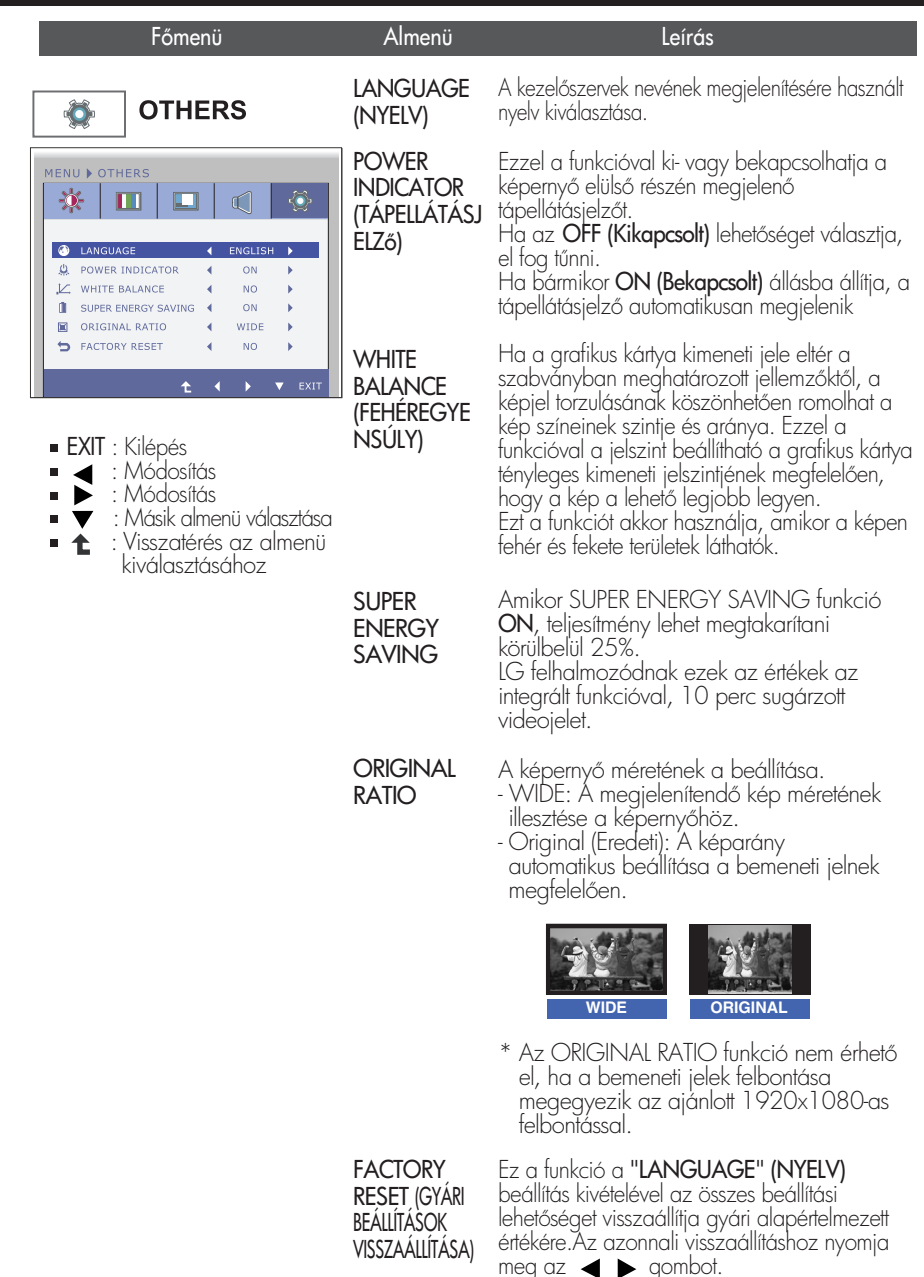

#### MEGJEGYZÉS

 Ha ez nem javítja a képminőséget, állítsa vissza a gyári alapbeállításokat. Szükség esetén újból hajtsa végre a WHITE BALANCE (FEHEREGYENSÚLY). Ez a funkció csak akkor használható, ha a képernyő bemeneti jele analóg jel.

Korábban már bemutatásra került az elemek OSD-menüben való kiválasztásának és módosításának módja. Az alábbi listában megtalálhatja az összes olyan ikont, ikonnevet és ikonleírást, amelyek a menüben megtalálhatók.

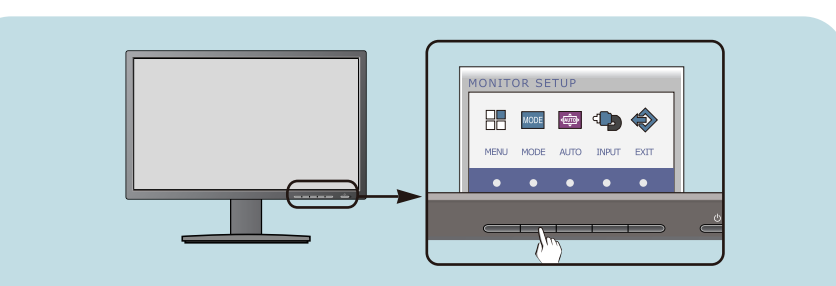

Nyomja meg a MODE gombot, ezáltal megjelenik az OSD főmenüje.

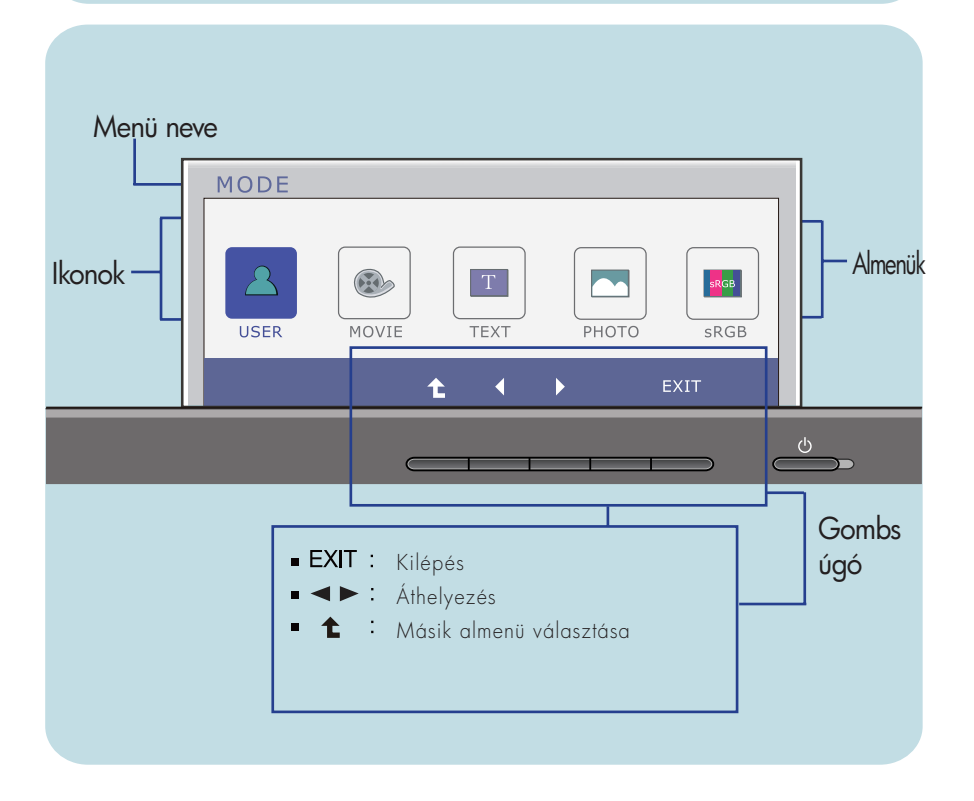

#### MEGJEGYZÉS

Az OSD (képernyőmenü) nyelvei különbözhetnek a kézikönyvtől.

| Főmenü Al                                                                                                    | menü                       | Leírás                                                                                                    |
|----------------------------------------------------------------------------------------------------|----------------------------|----------------------------------------------------------------------------------------------------|
| MODE                                                                                                    |                            |                                                                                                    |
| MODE<br>USER WOVIE TEXT PHOTO SRGB                                                                                 | USER<br>(FELHASZ<br>NÁLÓI) | Ebben a módban a felhasználó<br>beállíthatja az egyes elemeket. Be<br>lehet állítani a fő mmü színmódját. |
| MODE<br>USER MOVIE TEXT PHOTO SRGB<br>t t t EXIT                                                                   | MOVIE<br>(FILM)            | Ebben a módban a képernyő<br>filmnézésre van beállítva.                                                   |
| MODE<br>USER OVIE TEXT PHOTO SRGB                                                                                  | text<br>(SZÖVEG)           | Ebben a módban a képernyő szövegek<br>megtekintésére van beállítva.                                       |
| MODE<br>USER TT FEXT PHOTO SRGB<br>t t EXIT                                                                        | Photo<br>(fénykép)         | Ebben a módban a képernyő képek<br>megtekintésére van beállítva.                                          |
| MODE<br>USER @ TEXT PHOTO SRGB                                                                                     | sRGB                       | Ebben a módban a képernyő<br>szabványos sRGB-re van beállítva.                                            |
| <ul> <li>EXIT : Kilépés</li> <li>I ↓ : Áthelyezés     <li>t : Visszatérés az almenii kiválasz     </li> </li></ul> | tásához                    |                                                                                                    |

Az ügyfélszolgálat vagy a szerviz hívása előtt ellenőrizze a következőket.

| Nem jelenik meg kép                                                        |                                                                                                    |  |  |
|----------------------------------------------------------------------------|----------------------------------------------------------------------------------------------------|--|--|
| Be van dugva a képernyő<br>tápkábele?                                      | <ul> <li>Ellenőrizze, hogy a tápkábel megfelelően csatlakoztatva<br/>van-e egy hálózati csatlakozóaljzathoz.</li> </ul>                                                                                                    |  |  |
| Világít a tápellátás<br>jelzőfénye?                                        | <ul> <li>Nyomja meg a Tápellátás gombot.</li> </ul>                                                                                                    |  |  |
| <ul> <li>A bekapcsolt állapot<br/>visszajelző villog?</li> </ul>           | <ul> <li>Ha a képernyő energiatakarékos üzemmódra váltott,<br/>a kép megjelenítéséhez próbálja megmozdítani az<br/>egeret, vagy nyomja meg valamelyik billentyűt a<br/>billentyűzeten.</li> <li>Győződjön meg arról, hogy a számítógép be van<br/>kapcsolva.</li> </ul>                                                                                                    |  |  |
| <ul> <li>Látja az "OUT OF RANGE"<br/>üzenetet a képernyőn?</li> </ul>      | <ul> <li>Ez az üzenet akkor jelenik meg, ha a számítógép<br/>grafikus kártyájából érkező jel vízszintes vagy<br/>függőleges frekvenciája a képernyő megfelelő<br/>frekvenciatartományán kívül esik. A jelen útmutató<br/>"Műszaki adatok" című részében ellenőrizze a<br/>használható frekvenciatartományokat, és annak<br/>megfelelően állítsa be a megjelenítést.</li> </ul> |  |  |
| <ul> <li>Látja a "CHECK SIGNAL<br/>CABLE" üzenetet a képernyőn?</li> </ul> | <ul> <li>Ez az üzenet akkor jelenik meg, ha a számítógép és a<br/>képernyő közötti jelkábel nincs megfelelően<br/>csatlakoztatva. Ellenőrizze a jelkábelt, és próbálja meg<br/>újból.</li> </ul>                                                                                                    |  |  |

| Látja az "OSD LOCKED" (OSD LETILTVA) üzenetet a képernyőn?                                      |                                                                                                    |  |  |
|-------------------------------------------------------------------------------------------------|----------------------------------------------------------------------------------------------------|--|--|
| <ul> <li>Az "OSD LOCKED"<br/>üzenetet látja, amikor<br/>megnyomja a MENU<br/>gombot?</li> </ul> | <ul> <li>Zárolhatja a jelenlegi beállításokat, így azokat nem<br/>lehet végérvényesen módosítani. A képernyőmenü<br/>vezérlőelemeinek zárolását bármikor feloldhatja a<br/>MENU (Menü) gomb néhány másodpercen át történő<br/>megnyomásával. Ezután az "OSD UNLOCKED"<br/>(OSD ENGEDÉLYEZVE) üzenet jelenik meg.</li> </ul> |  |  |

| Rossz a megjelenített                                                                                                    | kép                                                                                                    |
|----------------------------------------------------------------------------------------------------|----------------------------------------------------------------------------------------------------|
| <ul> <li>A kép pozíciója nem<br/>megfelelő.</li> </ul>                                                                              | <ul> <li>A képernyőbeállítások ideális értékekre való<br/>automatikus módosításához nyomja meg a AUTO<br/>gombot. Ha az eredmény nem kielégítő, módosítsa a<br/>kép pozícióját a H position (vízszintes pozíció) és a V<br/>position (függőleges pozíció) lehetőségekkel.</li> </ul>                                                                                                    |
| <ul> <li>A képernyő hátterében<br/>függőleges csíkok<br/>láthatók.</li> </ul>                                                       | <ul> <li>A képernyőbeállítások ideális értékekre való<br/>automatikus módosításához nyomja meg a AUTO<br/>gombot. Ha az eredmény nem kielégítő, csökkentse a<br/>függőleges csíkokat a CLOCK (ÓRAJEL) lehetőséggel<br/>az OSD-menüben.</li> </ul>                                                                                                    |
| <ul> <li>Vízszintes zajok látszanak<br/>a képeken, vagy a<br/>karakterek nem<br/>megfelelően kerülnek<br/>megjelenítésre</li> </ul> | <ul> <li>A képernyőbeállítások ideális értékekre való<br/>automatikus módosításához nyomja meg a AUTO<br/>gombot. Ha az eredmény nem kielégítő, csökkentse a<br/>vízszintes csíkokat a PHASE (FÁZIS) lehetőséggel az<br/>OSD-menüben.</li> <li>Nézze meg a Vezérlőpult -&gt; Képernyő -&gt; Beállítások<br/>lehetőséget, és módosítsa a felbontást vagy az egyéb<br/>tulajdonságokat az ajánlott értékeknek megfelelően.<br/>Állítsa a színmélységet 24 bitesnél nagyobbra (true<br/>color).</li> </ul> |

### FONTOS

- Nézze meg a Vezérlőpult -> Képernyő -> Beállítások lehetőséget, és ellenőrizze, hogy a frekvencia vagy a felbontás módosulte. Ha igen, akkor állítsa vissza azokat az ajánlott értékekre.
- Ha nem az ajánlott felbontás (optimális felbontás) van kiválasztva, a betűk elmosódottak lehetnek, valamint a kép sötétebben, levágott szélekkel vagy valamely irányba eltolva jelenhet meg. Győződjön meg arról, hogy az ajánlott felbontást választotta-e ki.
- A beállítási eljárás számítógéptípusonként és operációs rendszerenként eltérő lehet, továbbá előfordulhat, hogy a fent említett felbontást az adott videokártya nem támogatja. Ebben az esetben forduljon a számítógép vagy a videokártya gyártójához.

| Rossz a megjelenített kép                                        |                                                                                                    |  |  |
|------------------------------------------------------------------|----------------------------------------------------------------------------------------------------|--|--|
| <ul> <li>A kép színe monokróm<br/>vagy nem megfelelő.</li> </ul> | <ul> <li>Ellenőrizze, hogy a jelkábel megfelelően van-e<br/>csatlakoztatva, és ha kell, a megfelelő rögzítéshez<br/>használjon csavarhúzót.</li> <li>Győződjön meg róla, hogy a videokártya megfelelően<br/>van-e csatlakoztatva az alaplaphoz.</li> <li>A Vezérlőpult - Beállítások pontban állítsa a<br/>színmélységet 24 bitesnél nagyobbra (true color).</li> </ul> |  |  |
| <ul> <li>A képernyő villog.</li> </ul>                           | <ul> <li>Ellenőrizze, hogy a képernyő az ún. váltott soros<br/>(interlaced) üzemmódban van-e, és ha igen, akkor<br/>módosítsa azt az ajánlott felbontási értékre.</li> </ul>                                                                                                    |  |  |

| Megjelenik a képernyőn az "Unrecognized monitor, Plug&Play (VESA<br>DDC) monitor found" (Ismeretlen képernyő, Plug&Play (VESA DDC)<br>képernyő) üzenet? |                                                                                                    |  |  |
|----------------------------------------------------------------------------------------------------|----------------------------------------------------------------------------------------------------|--|--|
| Telepítette a képernyő<br>illesztőprogramját?                                                                                                    | <ul> <li>Ne felejtse el telepíteni a megfelelő illesztőprogramot<br/>a képernyővel együtt szállított, illesztőprogramokat<br/>tartalmazó CD-ről (vagy hajlékonylemezről). Az<br/>illesztőprogram az LG webhelyéről is letölthető, a<br/>http://www.lg.com címről.</li> <li>Győződjön meg arról, hogy a grafikus kártya<br/>támogatja a Plug&amp;Play eszközöket.</li> </ul> |  |  |

# Műszaki adatok

| Képernyő                  | 58,4 cm (23 hüvelyk ) átmérőjű sík, aktív mátrix TFT LCD-panel<br>Csillogáscsökkentő bevonattal<br>Látható felület képátlója : 58,4 cm<br>0,265 X 0,265 mm (Képpontsűrűség) |                                                                                                    |  |
|---------------------------|----------------------------------------------------------------------------------------------------|----------------------------------------------------------------------------------------------------|--|
| Szinkron bemenet          | Vízszintes frekvencia<br>Függőleges frekvencia<br>Bemeneti jelforma                                                                                                    | 30 kHz - 83 kHz (Automatikus)<br>56 Hz - 75 Hz (Automatikus)<br>Külön szinkron<br>Digitális                                                                                                    |  |
| Videojel-<br>bemenet      | Jelbemenet<br>Bemeneti jelforma                                                                                                    | 15 tűs D-Sub csatlakozó<br>DVI-D csatlakozó (Digitális)<br>RGB analóg (0,7 V max. kitérés / 75 ohm),Digitális                                                                                                    |  |
| Felbontás                 | Maximális<br>Javasolt                                                                                                    | VESA 1920 x 1080, 60 Hz-es frekvencián<br>VESA 1920 x 1080, 60 Hz-es frekvencián                                                                                                    |  |
| Plug&Play                 | DDC 2B(Digitális), DDC2AB(analóg)                                                                                                    |                                                                                                    |  |
| Energiafogyasztás         | Bekapcsolt mód<br>Alvó üzemmód<br>Kikapcsolt üzemmód                                                                                                    | : 35 W(Szokásos)<br>≤ 0,3 W<br>≤ 0,3 W                                                                                                    |  |
| Méretek és<br>tömeg       | Állvánnyal<br>Szélesség 54,82 cm ( 2<br>Magasság 36,67 cm ( 14<br>47,67 cm ( 18<br>Mélység 22,44 cm ( 8<br><b>Tömeg (csomagolás nélkü</b>                                   | égyütt         Állvány nélkül           1,58 inch )         54,82 cm ( 21,58 inch)           4,43 inch ) (Min.)         33,49 cm ( 13,18 inch)           8,76 inch )(Max.)         5,63 cm ( 2,21 inch )           3,83 inch )         5,63 cm ( 2,21 inch )           1)         4,8 kg (10,64 lb) |  |
| Döntési                   | Döntési szög<br>Forgathatóság<br>Magasság                                                                                                    | -5°~15°<br>356°<br>110 mm / 4,33 inch                                                                                                    |  |
| Tápellátás                | 100 - 240 V~ 50 / 60                                                                                                    | Hz váltakozó feszültség 1,0 A                                                                                                    |  |
| Környezeti<br>körülmények | Környezeti körülmények<br>Hőmérséklet<br>Páratartalom<br>Tárolási környezet<br>Hőmérséklet<br>Páratartalom                                                                  | 10 - 35 °C<br>10 - 80% (lecsapódásmentes)<br>-20 - 60 °C<br>5 - 90% (lecsapódásmentes)                                                                                                    |  |
| Döntőállvány              | Gyárilag felszerelt ( ), f                                                                                                    | elszerelhető ( O )                                                                                                    |  |
| Tápkábel                  | Fali csatlakozódugóval szerelt                                                                                                    |                                                                                                    |  |
| MEGJEGYZÉS                |                                                                                                    |                                                                                                    |  |

A jelen dokumentumban található információ előzetes figyelmeztetés nélkül megváltozhat.

# Előre beállított módok (felbontás)

| Képer                                     | nyőmódok (felbontás)                                                                                                   | Vízszintes frekv. (kHz)                                                                          | Függőleges frekv. (Hz)                                         |
|-------------------------------------------|----------------------------------------------------------------------------------------------------|--------------------------------------------------------------------------------------------------|----------------------------------------------------------------|
| 1<br>2<br>3<br>4<br>5<br>6<br>7<br>8<br>9 | 720 x 400<br>640 x 480<br>640 x 480<br>800 x 600<br>800 x 600<br>1024 x 768<br>1024 x 768<br>1152 x 864<br>1280 x 1024 | 31,468<br>31,469<br>37,500<br>37,879<br>46,875<br>48,363<br>60,123<br>67,500<br>63,981<br>70,070 | 70<br>60<br>75<br>60<br>75<br>60<br>75<br>60<br>75<br>75<br>60 |
| 10<br>11<br>*12                           | 1280 x 1024<br>1680 x 1050<br>1920 x 1080                                                                              | 79,976<br>65,290<br>67,500                                                                       | 75<br>60<br>60                                                 |

\* Ajánlott Mode

# Előoldali lámpa

| MODE               | LED Color    |
|--------------------|--------------|
| Bekapcsolt mód     | Kék          |
| Alvó üzemmód       | Kéken villog |
| Kikapcsolt üzemmód | Nem világít  |

Ez a készülék megfelel a fali szerelőlemez vagy az azt helyettesítő eszköz követelményeinek.

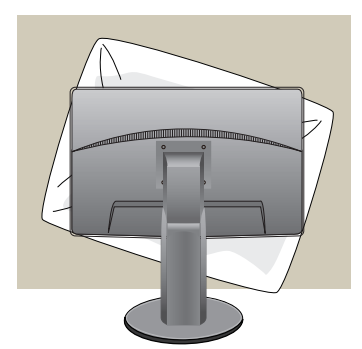

 Mielőtt a készüléket az elülső részével lefelé lefektetné, a felület sérülésének elkerülése érdekében helyezzen a képernyő alá puha szövetet vagy párnát.

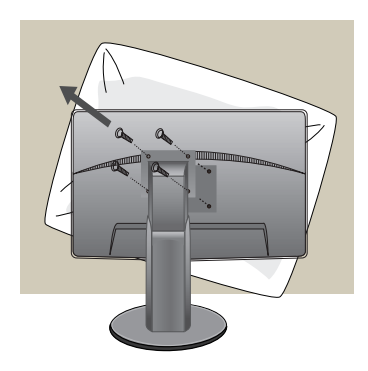

2. Egy csavarhúzó segítségével válassza szét a képernyőpanelt és az állványt.

#### 3. A fali szerelőlemez felszerelése.

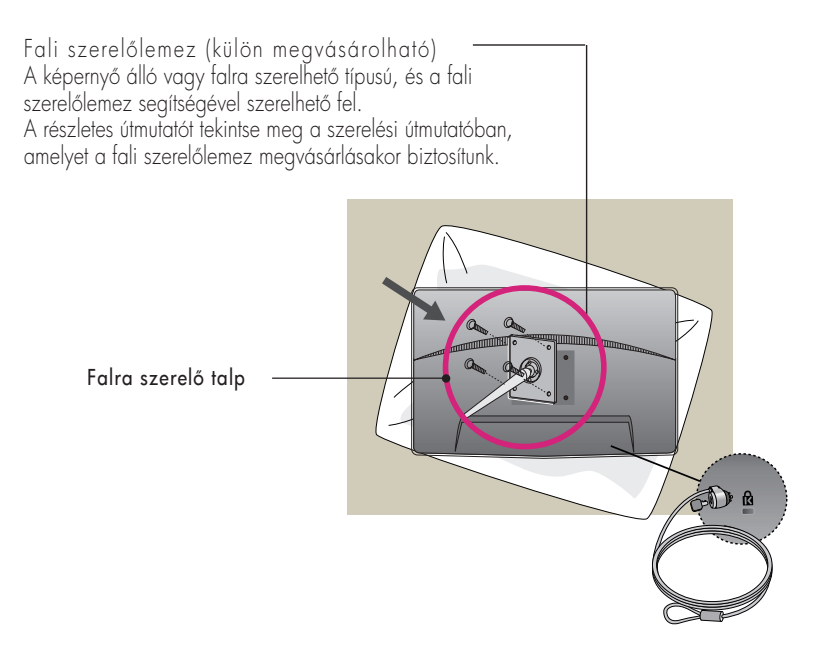

#### < A csavaros rögzítőfelület méretei> Furattávolság : 75 mm × 75 mm

#### Kensington biztonsági csatlakozó

A csatlakozóba egy biztonsági kábel dugható, amely a legtöbb számítógép-szaküzletben megvásárolható.

#### MEGJEGYZÉS

- A VESA-kompatibilitás csak a csavarozható szerelvény méreteire és a szerelőcsavarok jellemzőire vonatkozik.
- Kérjük, használja az alábbi VESA szabvány
  - \* 784,8 mm és alatta (30,9 hüvelyk)
  - Falra szerelő talp vastagsága : 2,6 mm
  - SCsavar :  $\Phi$  4,0 mm x menetemelkedés 0,7 mm x hossz 10 mm
  - \* 787,4 mm és felette (31,0 hüvelyk)
  - Kérjük, használja a VESA szabványú falra szerelő talpat és csavarokat

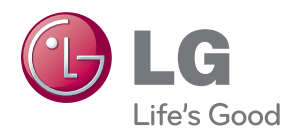

A termék használata előtt kérjük, alaposan olvassa el a következő biztonsági óvintézkedéseket.

Tartsa a Használati útmutatót (CD) könnyen elérhető helyen későbbi felhasználás céljából.

A KÉSZÜLÉK típusszáma és gyári száma a KÉSZÜLÉK hátulján vagy egyik oldalán található. Ezeket jegyezze fel az alábbi helyre, egy esetleges szerviz esetén szüksége lesz rájuk.

TÍPUS

GYÁRI SZÁM \_

ENERGY STAR is a set of power-saving guidelines issued by the U.S.Environmental Protection Agency(EPA).

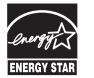

As an ENERGY STAR Partner LGE U. S. A., Inc. has determined that this product meets the ENERGY STAR guidelines for energy efficiency.